# 電子申請システム

# 看護師修学資金貸与等申請

## 操作手順書

最終更新日 2023年2月3日

## 目次

| 看護師修学資金は | こついて   | 2  |
|----------|--------|----|
|          |        |    |
| 看護師修学資金  | 新規貸与申請 | 4  |
|          |        |    |
| 看護師修学資金  | 返還免除申請 | 10 |

### 看護師修学資金について

兵庫県立病院(以下「県立病院」という。)では、将来的に県立病院で働くことを考えている看護学生に 対して、安心して学業に励むことができるよう、修学にかかる一部資金を貸与し、貸与を受けた者が兵 庫県病院事業管理者の指定する県立病院(以下「指定県立病院」)の看護師として一定期間勤務した場 合、修学資金の返還を免除する制度を設けています。

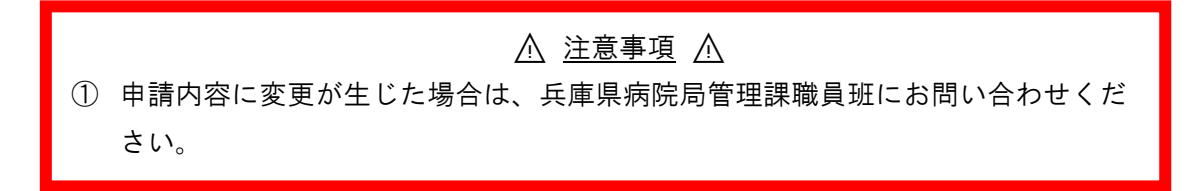

アクセス方法

マイページを開き、〔看護師修学資金〕をクリックすることで手続き画面が表示されます。

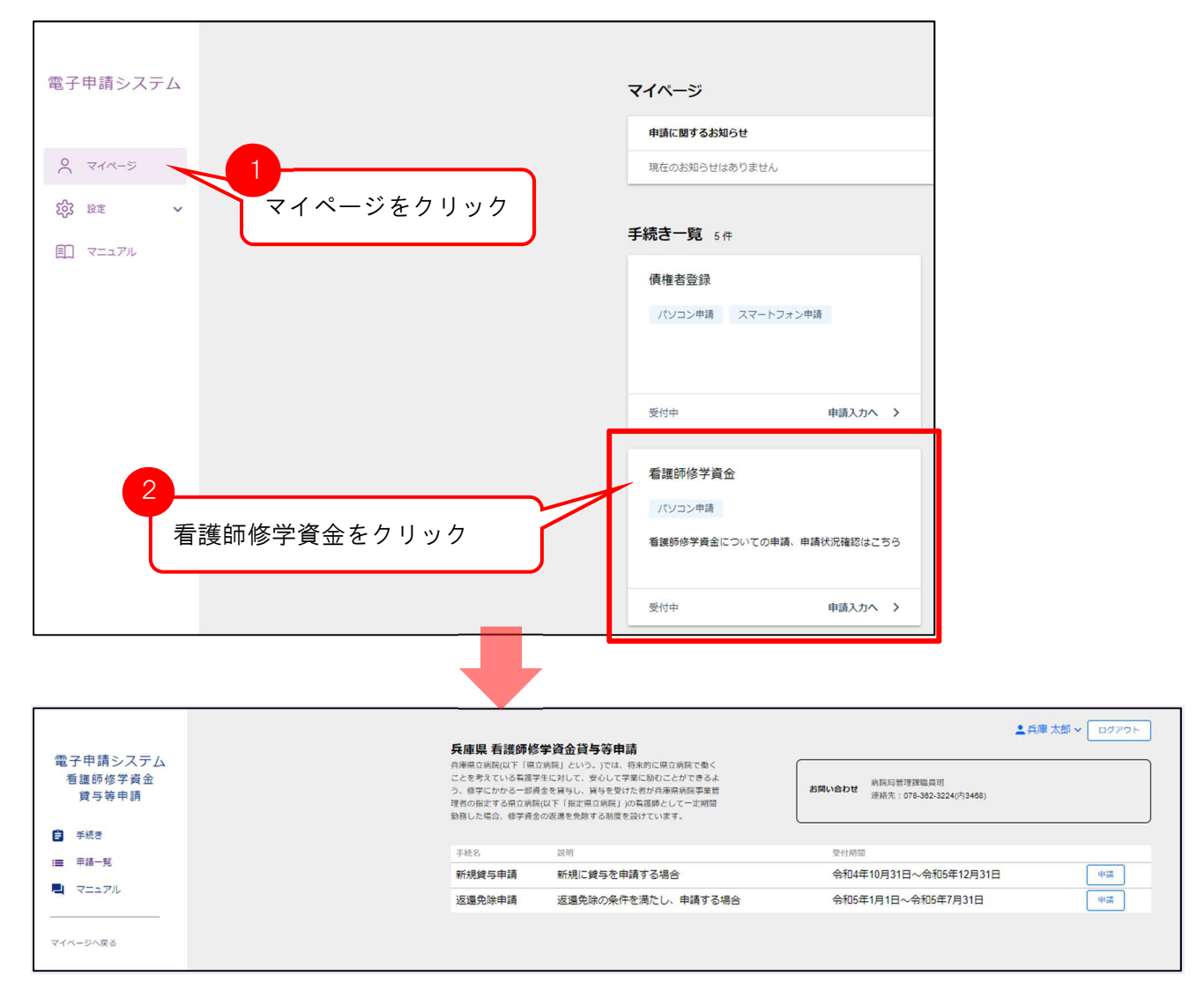

| 手続きにつ                        | いて          |                                                                          |                                                                                                    |              |                                      |             |
|------------------------------|-------------|--------------------------------------------------------------------------|----------------------------------------------------------------------------------------------------|--------------|--------------------------------------|-------------|
|                              |             | 兵庫県 看護師修                                                                 | 学資金貸与等申請                                                                                                    |              |                                      | 勤本尚央  ログアウト |
| 電子中請ジステム<br>看護師修学資金<br>貸与等申請 |             | 兵庫県立病院(以下「県立<br>ことを考えている看護学<br>う、修学にかかる一部員<br>理者の指定する県立病院<br>勤務した場合、修学資金 | 2病院」という。)では、将来的に風立病院で働く<br>生に対して、安心しで芋茸に励むことができるよ<br>全を練与し、鏡与を受けた都が兵庫眞病院事業管<br>(以下「指定咀病院」)の看線をして一定期間<br>の返還を免除する制度を投けています。 | お問い合わせ       | 病院局管理课職員班<br>連絡先:078-362-3224(内3468) |             |
| 手続き                          |             |                                                                          | - 11 m                                                                                                    | 11 1 1 miles | -                                    |             |
| :■ 申請一覧                      | 1           | <sup>手統治</sup><br>新規貸与申請                                                 | <sup>説明</sup><br>新規に貸与を申請する場合                                                                                              | 受付期<br>令和5   | ◎<br>年1月25日~令和5年12月31日               | 申請          |
| マニュアル                        | $\tilde{2}$ | 返還免除申請                                                                   | 返還免除の条件を満たし、申請する場合                                                                                                    | 令和5          | 年1月1日~令和5年6月27日                      | 申請          |
|                              | Ē           |                                                                          |                                                                                                    |              |                                      |             |

① 新規貸与申請

まだ兵庫県で看護師修学資金の貸与を受けていない方で、新規に看護師修学資金の貸与を受ける場合に 申請します。

2 返還免除申請

兵庫県で既に看護師修学資金の貸与を受けており、さらに返還免除の条件を満たしている方で、返還免除申請を申し込む場合に申請します。

## 看護師修学資金 新規貸与申請

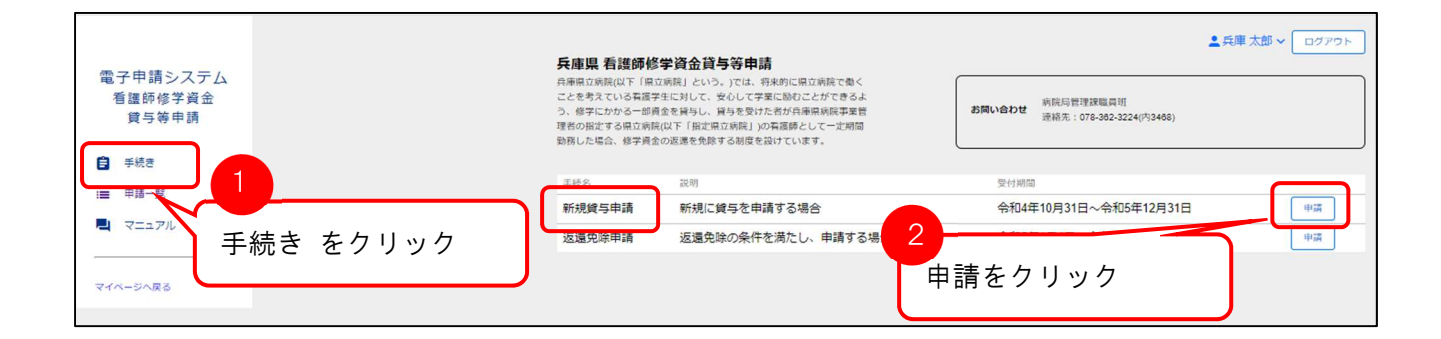

#### アクセス方法

①「手続き」を開き〔新規貸与申請〕の②「申請」ボタンをクリックすると申請画面が表示されます。

1 システム利用者

「1.システム利用者」の情報が表示されます。

| 表示された情報が                    | 1.システム利用者 | 2.0                | 申請者情報                           | 3.申請內容 | 4.申請内容の確認 |  |
|-----------------------------|-----------|--------------------|---------------------------------|--------|-----------|--|
| 正しいかご確認ください。                | システム利用者   | 利用者ID              | hyg unda let: migsyslem aga     | ap     | 確認後クリック   |  |
|                             |           | 利用者名(フリガナ)<br>電話番号 | 兴庫 & 印<br>タロウ タロウ<br>0781234567 |        |           |  |
| 確認後、「次の画面へ」を<br>クリックしてください。 |           |                    |                                 |        | 次の画面へ     |  |
|                             |           |                    |                                 |        |           |  |

#### 2 申請者情報

「2.申請者情報」が表示されます。

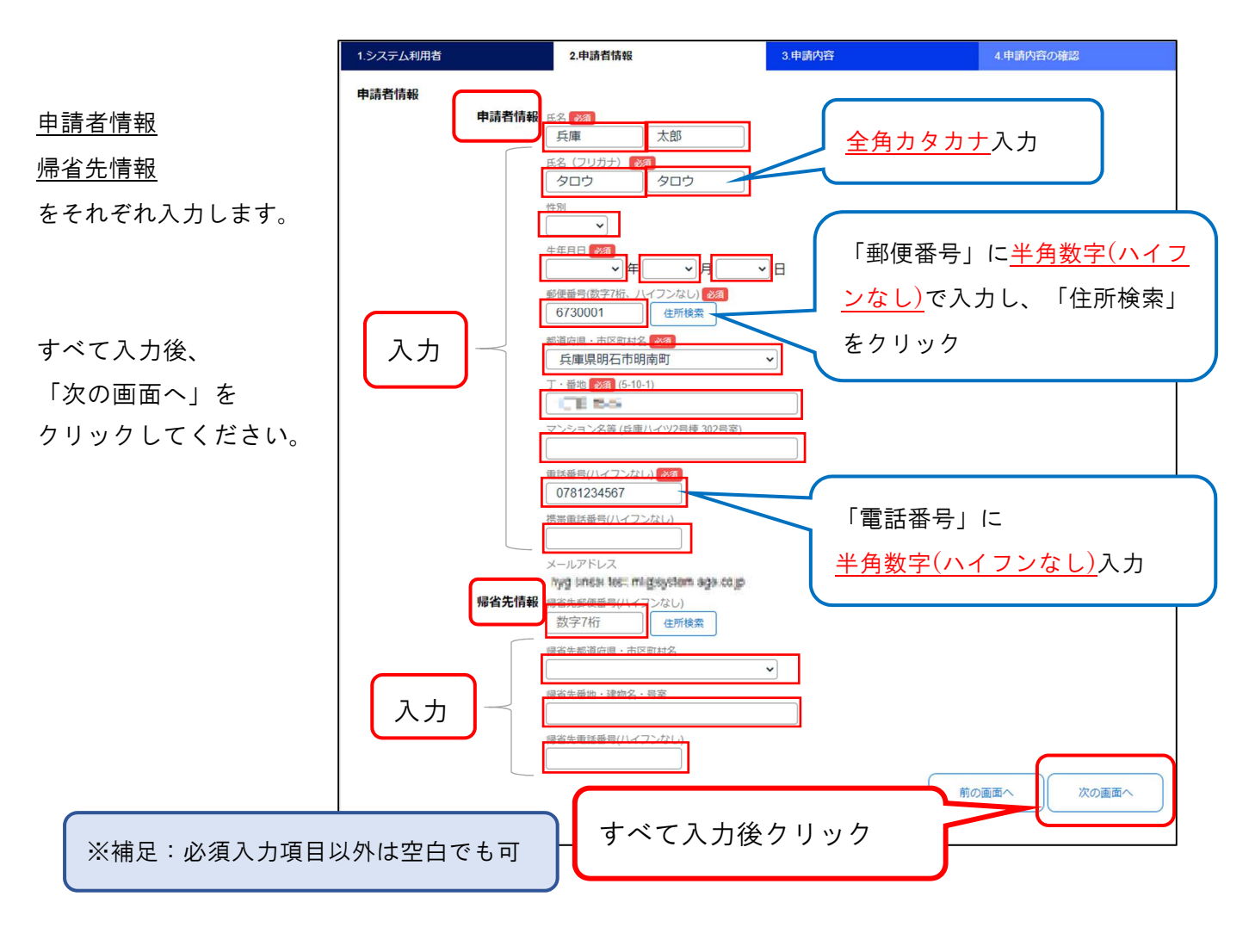

3 申請内容

「申請内容」が表示されます。

|                 | 1.システム利用者 |        | 2.申請者情報               | 3.申                   | 高等学校3年生             | との方は、4 月以降に入学     |  |
|-----------------|-----------|--------|-----------------------|-----------------------|---------------------|-------------------|--|
| <u>養成施設情報</u> を | 申請内容      | 養成施設情報 | <b>河</b> 華成施設名        |                       | 予定の養成施設             | <b>没を入力してください</b> |  |
| 入力します。          |           |        | 高等学校3年生の方は            | 、4月以降に入学予定の養          | <b>戊施設を入力してください</b> |                   |  |
|                 |           |        | 種別                    | ~                     |                     |                   |  |
|                 |           |        | 学科                    |                       |                     | 入力                |  |
|                 |           |        |                       | 学から卒業までの期間            |                     |                   |  |
|                 |           |        | <sup>字年</sup><br>✓ 学年 | <u>2023年4月時点の学年を記</u> | 入して下さい              |                   |  |

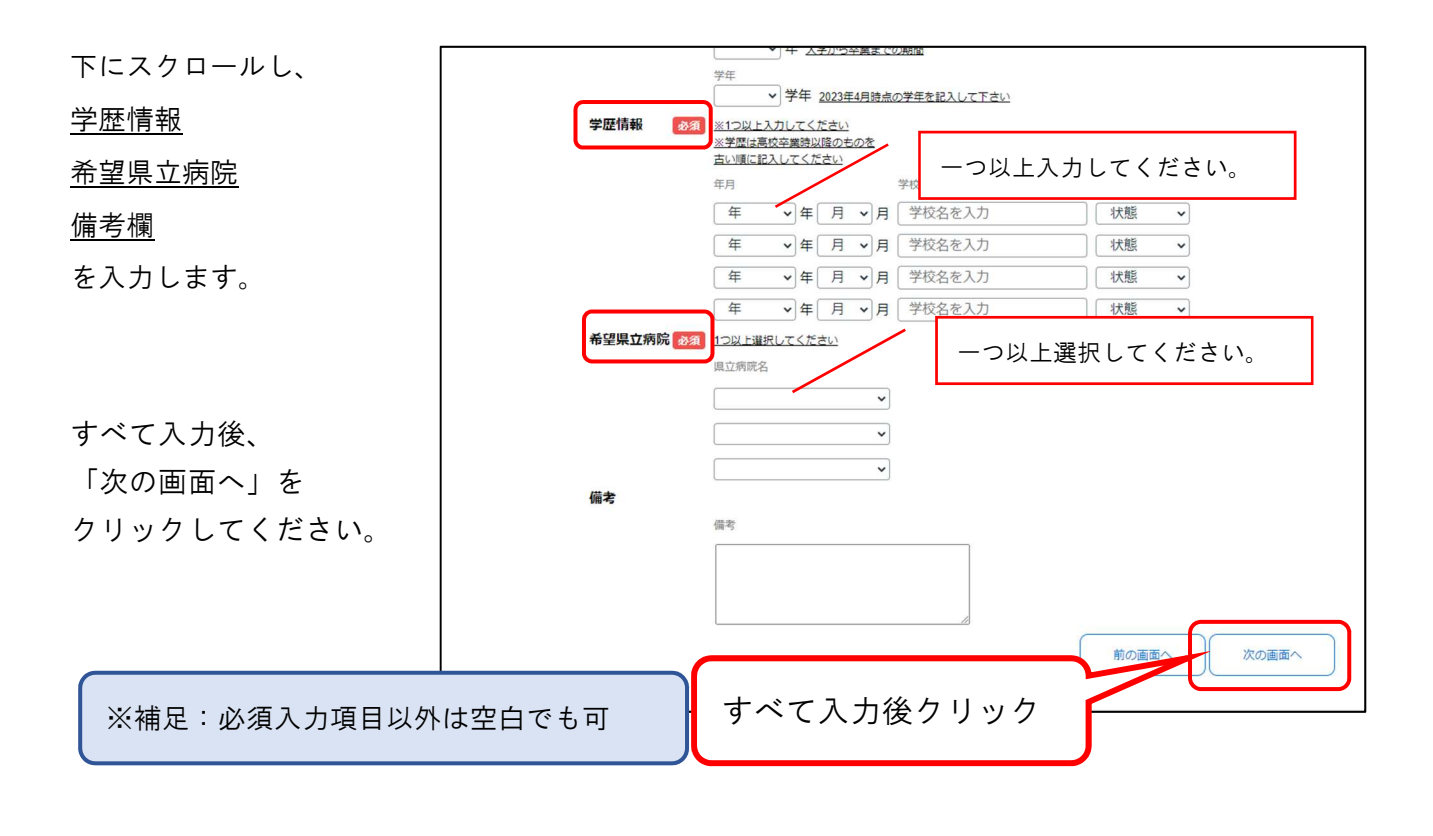

4 申請内容の確認

入力した申請情報が表示されます。表示された情報をご確認ください。

「申請する」をクリックすると、「申請に必要な書類」確認ダイアログが表示されます。
 再度、②「申請する」をクリックすると申請は完了です。

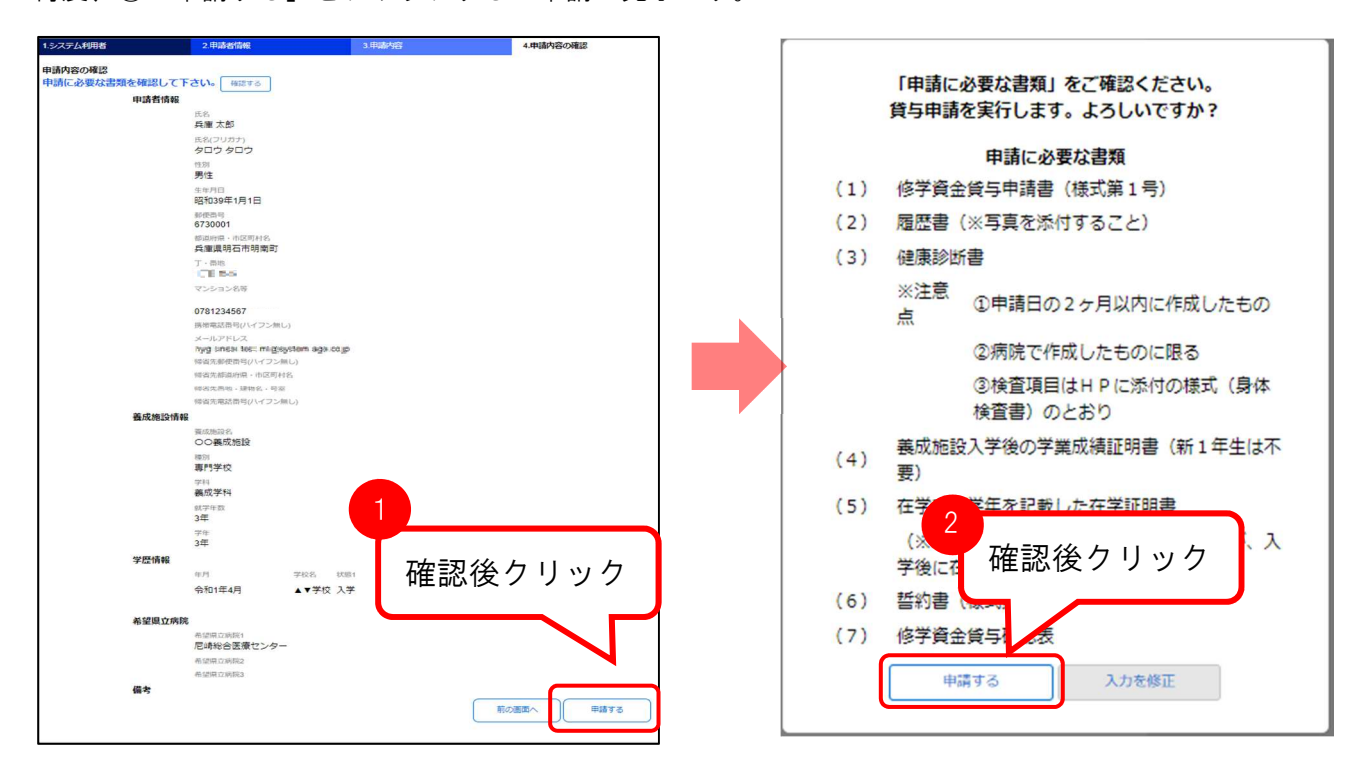

入力内容に不備があった場合は、確認画面に「未入力または入力内容に誤りがあります。」メッセージ と理由が赤文字で表示されるので、入力内容を確認してください。

| 看護師修学資金貸与申請詳細                        |                                                                                                    |        |           |
|--------------------------------------|----------------------------------------------------------------------------------------------------|--------|-----------|
| 1.システム利用者                            | 2.申請者情報                                                                                                    | 3.申請内容 | 4.申請内容の確認 |
| 申請内容の確認<br>未入力または入力内容に誤りがあり<br>申請者情報 | ます。                                                                                                    |        |           |
|                                      | <ul> <li>氏名</li> <li>兵庫太郎</li> <li>氏名(フリガナ)</li> <li>全角カタカナで入力してください クロウ</li> <li>性別</li> <li>生年月日</li> <li>未入力です</li> </ul> | 理由     |           |

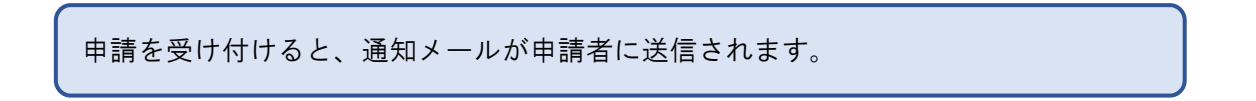

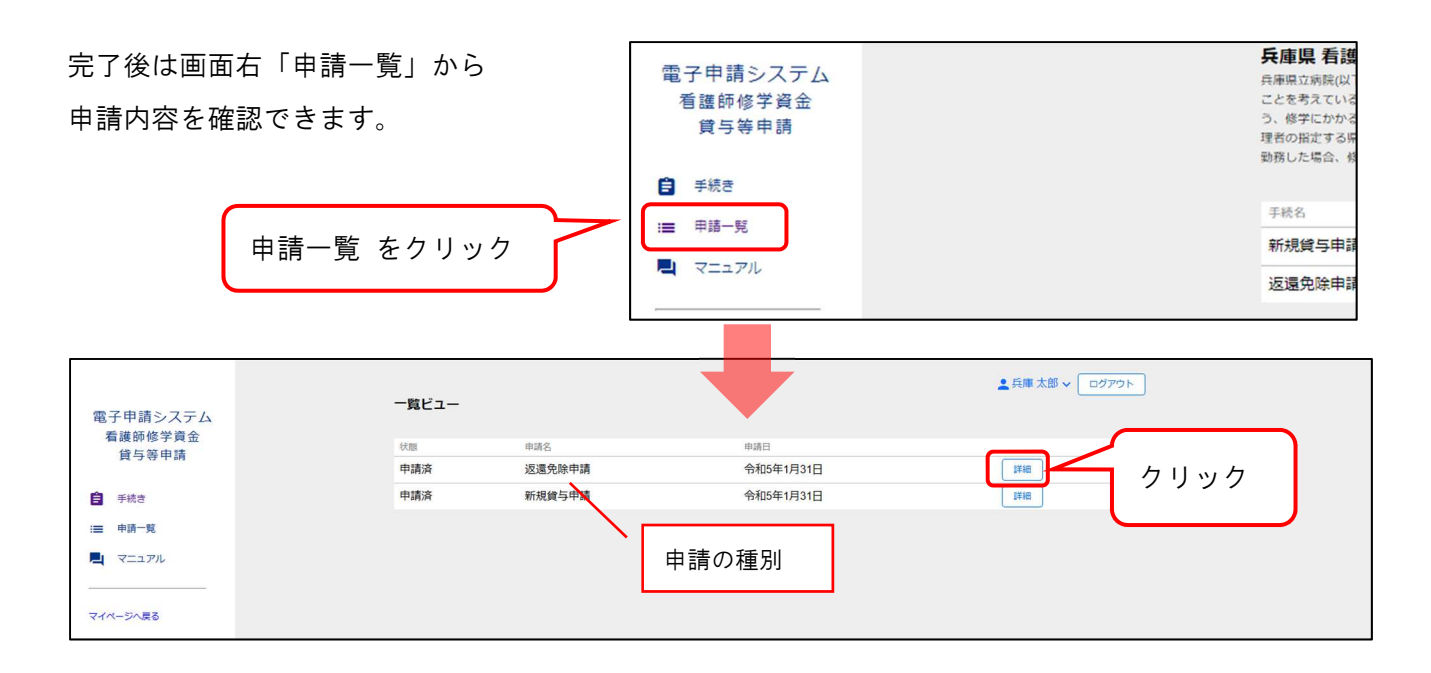

「1.システム利用者」

「2.申請者情報」

「3.申請内容」

など申請内容のほか、

| 1.システム利用者 |       | 2.甲請省情報                            | 3.申請內容 | 4.面接信報      |
|-----------|-------|------------------------------------|--------|-------------|
| 申請者情報     |       |                                    |        |             |
|           | 申請者情報 | 氏名                                 |        |             |
|           |       | 兵庫太郎                               | (      |             |
|           |       | 氏名(フリガナ)                           |        |             |
|           |       | 900 900                            | 内容は修正  | でさません       |
|           |       | 性別                                 |        |             |
|           |       | 男性 🖌                               |        |             |
|           |       | 生年月日                               |        |             |
|           |       | _ 昭和35 ♥ 年 1 ♥ 月 1 ♥               | · E    |             |
|           |       | 郵便番号(数字7桁、ハイフンなし)                  |        |             |
|           |       | 6730001                            |        |             |
|           |       | 都道府県・市区町村名                         |        |             |
|           |       | 兵庫県明石市明南町                          | *      |             |
|           |       | 丁・帚地<                              |        |             |
|           |       | TERS                               |        |             |
|           |       | マンション名等                            |        |             |
|           |       |                                    |        |             |
|           |       | 電話番号(ハイフンなし)                       |        |             |
|           |       | 0781234567                         |        |             |
|           |       | 携帯電話番号(ハイフンなし)                     |        |             |
|           |       |                                    |        |             |
|           |       | メールアドレス                            |        |             |
|           |       | hyg snesi tes: migsystem aga.co.jp |        |             |
|           | 帰省先情報 | 帰省先郵便番号(ハイフンなし)                    |        |             |
|           |       | 数子/桁                               |        |             |
|           |       | 帰省先都道府県・市区町村名                      |        |             |
|           |       |                                    | *      |             |
|           |       | 帰省先帝地・建物名・号室                       |        |             |
|           |       |                                    |        |             |
|           |       | 帰省先電話番号(ハイフンなし)                    |        |             |
|           |       |                                    | _      |             |
|           |       |                                    |        | 前の画面へ 次の画面へ |
|           |       |                                    |        |             |
|           |       |                                    |        |             |
|           |       |                                    |        |             |

「4.面接情報」より、

面接連絡メールの通知後、受験番号・面接会場・面接住所・面接日・面接時刻が確認できます。

| 1.システム利用者 | 2.申請者情報           | 3.申請内容 | 4.面接情報 |  |
|-----------|-------------------|--------|--------|--|
| 面接情報      |                   |        |        |  |
|           | 受験番号              |        |        |  |
|           | 905               |        |        |  |
|           | 面接会場              |        |        |  |
|           | 県民会館              |        |        |  |
|           | 面接住所              |        |        |  |
|           | 神戸市中央区下山手通4丁■16-3 |        |        |  |
|           | 面接日               |        |        |  |
|           | 2023-02-02        |        |        |  |
|           | 面接時刻              |        |        |  |
|           | 15:45             |        |        |  |
|           |                   |        | 前の画面へ  |  |
|           |                   |        |        |  |

## 看護師修学資金 返還免除申請

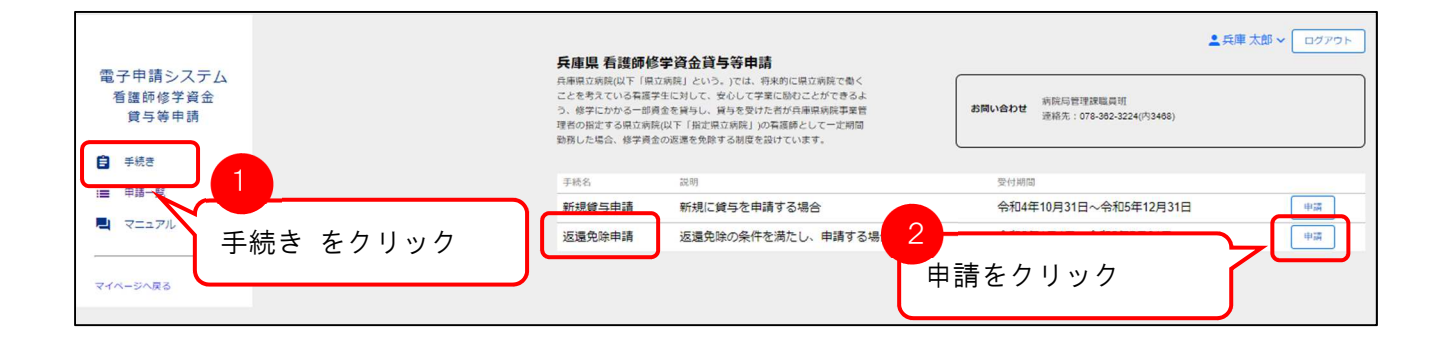

#### アクセス方法

①「手続き」を開き〔返還免除申請〕の②「申請」ボタンをクリックすると申請画面が表示されます。

1 システム利用者

「1.システム利用者」の情報が表示されます。

| 表示された情報が     | 1.システム利用者 |          | 2.申請者情報                         | 3.申請內容 | 4.申請內容の確認 |
|--------------|-----------|----------|---------------------------------|--------|-----------|
| 正しいかご確認ください。 | システム利用者   | 利用者ID    | hyg undai test migsystem ago co |        | 確認後クリック   |
|              |           | 利用者名     | 兵庫太郎                            |        |           |
|              |           | 利用者名(フリガ | ナ) タロウ タロウ                      |        |           |
|              |           | 電話番号     | 0781234567                      |        |           |
| 確認後、「次の画面へ」を |           |          |                                 |        | 次の画面へ     |
| クリックしてください。  |           |          |                                 |        |           |

2 申請者情報

「2.申請者情報」が表示されます。

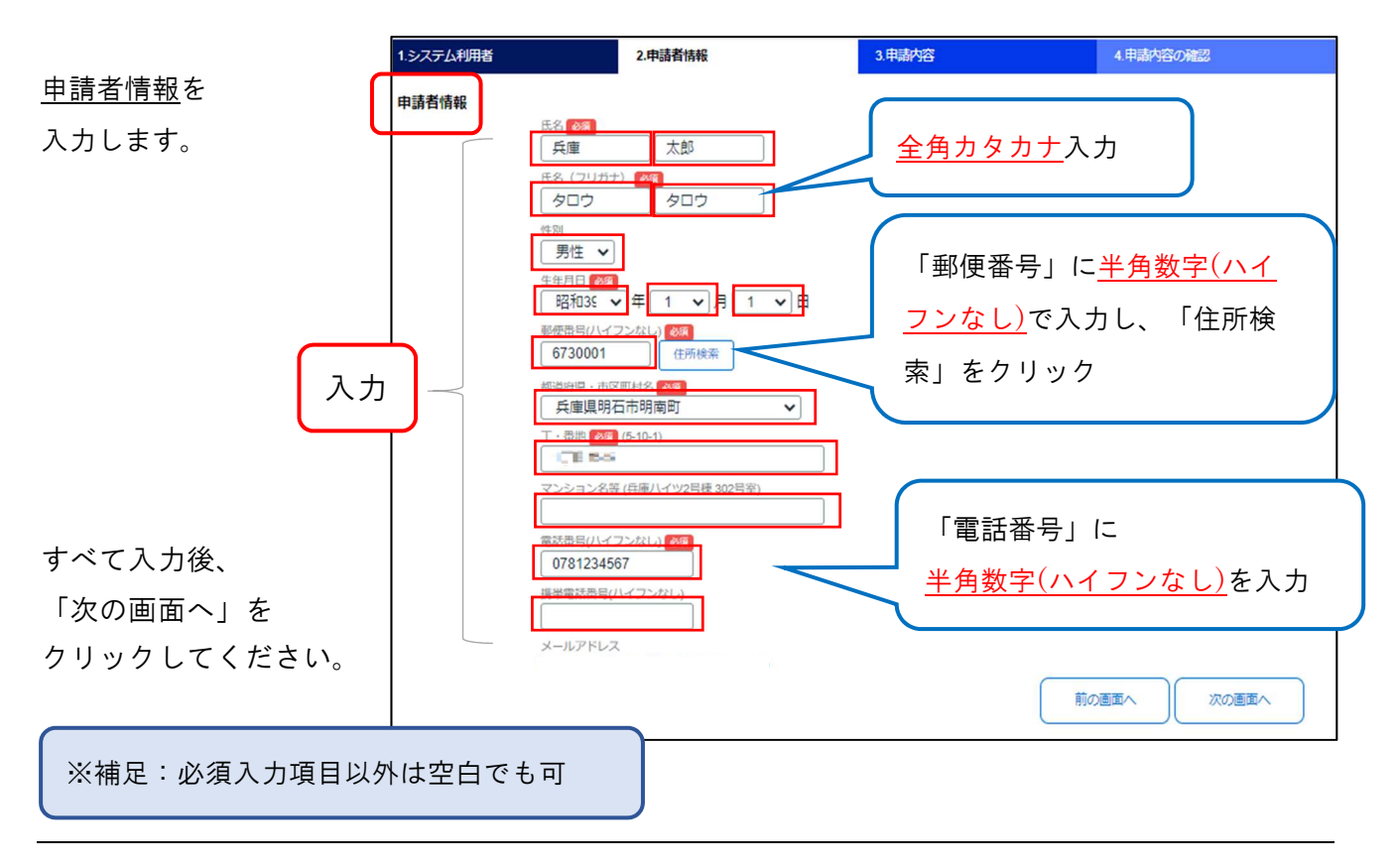

3 申請内容

「申請内容」が表示されます。

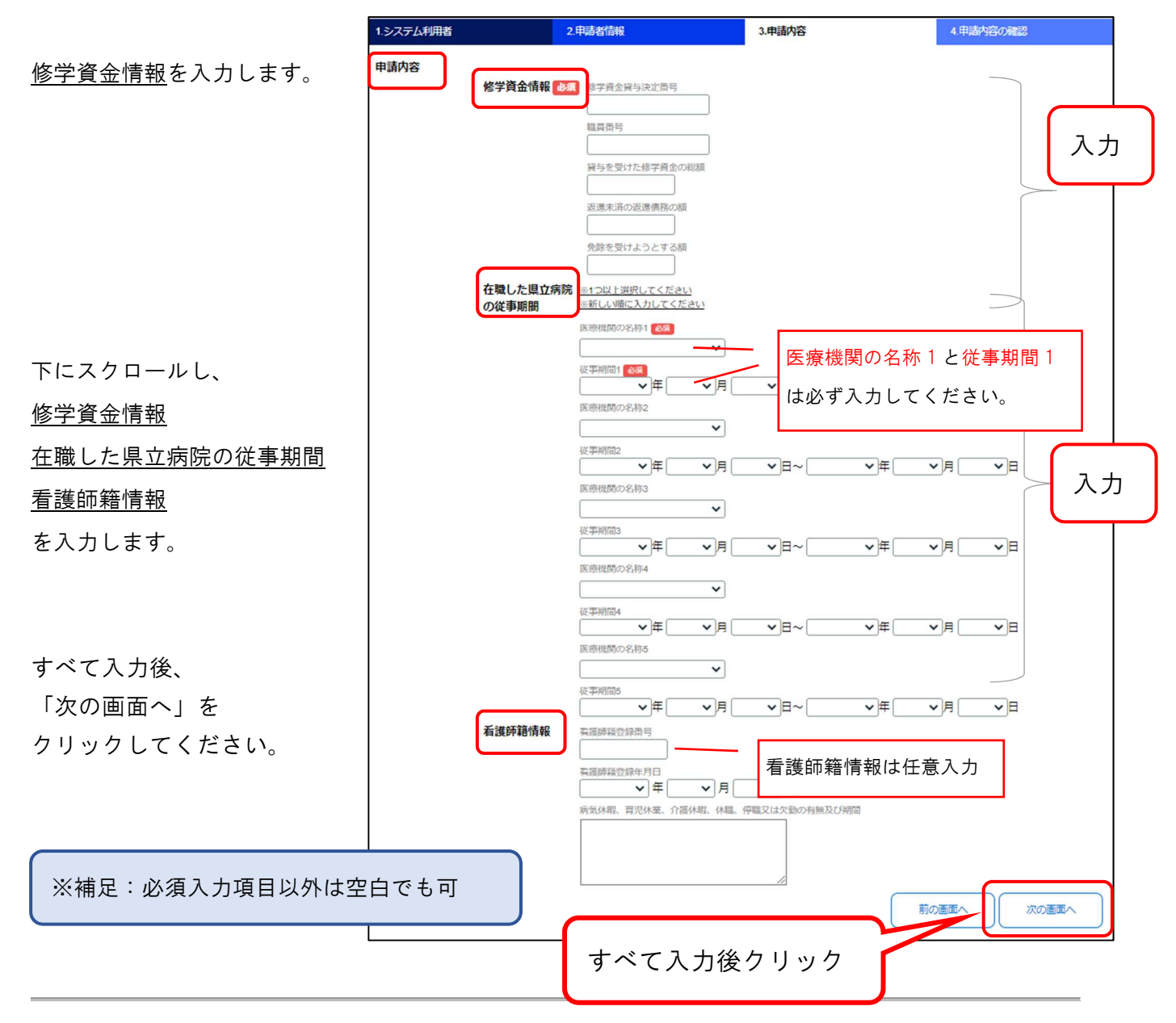

4 申請内容の確認

作成した申請情報が表示されます。表示された情報をご確認ください。

| 1.システム利用者 |         | 2.申請者情報                                                 | 3.申請內容    | 4.申請内容の確認 |                         |
|-----------|---------|---------------------------------------------------------|-----------|-----------|-------------------------|
| 申請内容の確認   |         |                                                         |           |           |                         |
|           | 申請者情報   | 氏名                                                      |           |           |                         |
|           |         | 兵庫 太郎                                                   |           |           |                         |
|           |         | 氏名(フリガナ)<br>タロウ タロウ                                     |           |           |                         |
|           |         | 11.01                                                   |           |           |                         |
|           |         | 5712<br>生年月日                                            |           |           |                         |
|           |         | 昭和39年1月1日                                               |           |           |                         |
|           |         | 6730001                                                 |           |           |                         |
|           |         | 都與時県、市区町村名<br>兵庫県明石市明南町                                 |           |           |                         |
|           |         | 丁·南市                                                    |           |           |                         |
|           |         | マンション名等                                                 |           |           | 1                       |
|           |         | 電話雨号(ハイフンなし)<br>0781234567                              |           |           |                         |
|           |         | メールアドレス                                                 |           |           |                         |
|           |         | (AAG FLACE INFO AND AND AND AND AND AND AND AND AND AND | 903 C0 ID |           | 返退免除申請処理を実行しよ9。ようしいで9か? |
|           | 申請内容    |                                                         |           |           |                         |
|           |         | 绿字典坐展与决定面与<br>1000                                      |           |           |                         |
|           |         | 10.000<br>1000                                          |           |           | OK +++>+                |
|           |         | 貸与を受けた修学資金の総額<br>50,000                                 |           |           |                         |
|           |         | 返還未済の返還債務の結<br>40,000                                   |           |           |                         |
|           |         | 免除を受けようとする額                                             |           |           |                         |
|           | 在職した県立が | 30,000                                                  |           |           |                         |
|           | の従事期間   | 1000 000 000 000                                        |           |           | 確認後クロック                 |
|           |         | 10111010022001                                          |           |           |                         |
|           |         |                                                         |           |           |                         |
|           | 確認      | 図後クリ                                                    | ミク        |           |                         |
|           | 비는 미/   |                                                         |           |           |                         |
|           |         |                                                         |           |           |                         |
|           |         |                                                         |           |           |                         |
|           |         | 約式休暇、育元休業、介護休暇、<br>休福、停職又は欠勤の有無及で別                      | 112       |           |                         |
|           |         |                                                         |           | 前の面面へ     |                         |
|           |         |                                                         |           |           |                         |

「申請」をクリックすると、申請は完了です。

入力内容に不備があった場合は、確認画面に「未入力または入力内容に誤りがあります。」メッセージ と理由が赤文字で表示されるので、入力内容を確認してください。

| <b>昏護師修学資金返還免除申請詳</b> 維              | 8                      |        |           |
|--------------------------------------|------------------------|--------|-----------|
| 1.システム利用者                            | 2.申請者情報                | 3.申請内容 | 4.申請内容の確認 |
| 申請内容の確認<br>未入力または入力内容に誤りがあり<br>申請者情報 | ます。                    |        |           |
|                                      | <sub>氏名</sub><br>明石 博司 |        |           |
|                                      | 氏名(フリガナ)<br>アカシ ヒロシ    |        |           |
|                                      | 性別                     | 理由     |           |
|                                      | 生年月日 未入力です             |        |           |

申請を受け付けると、通知メールが申請者に送信されます。

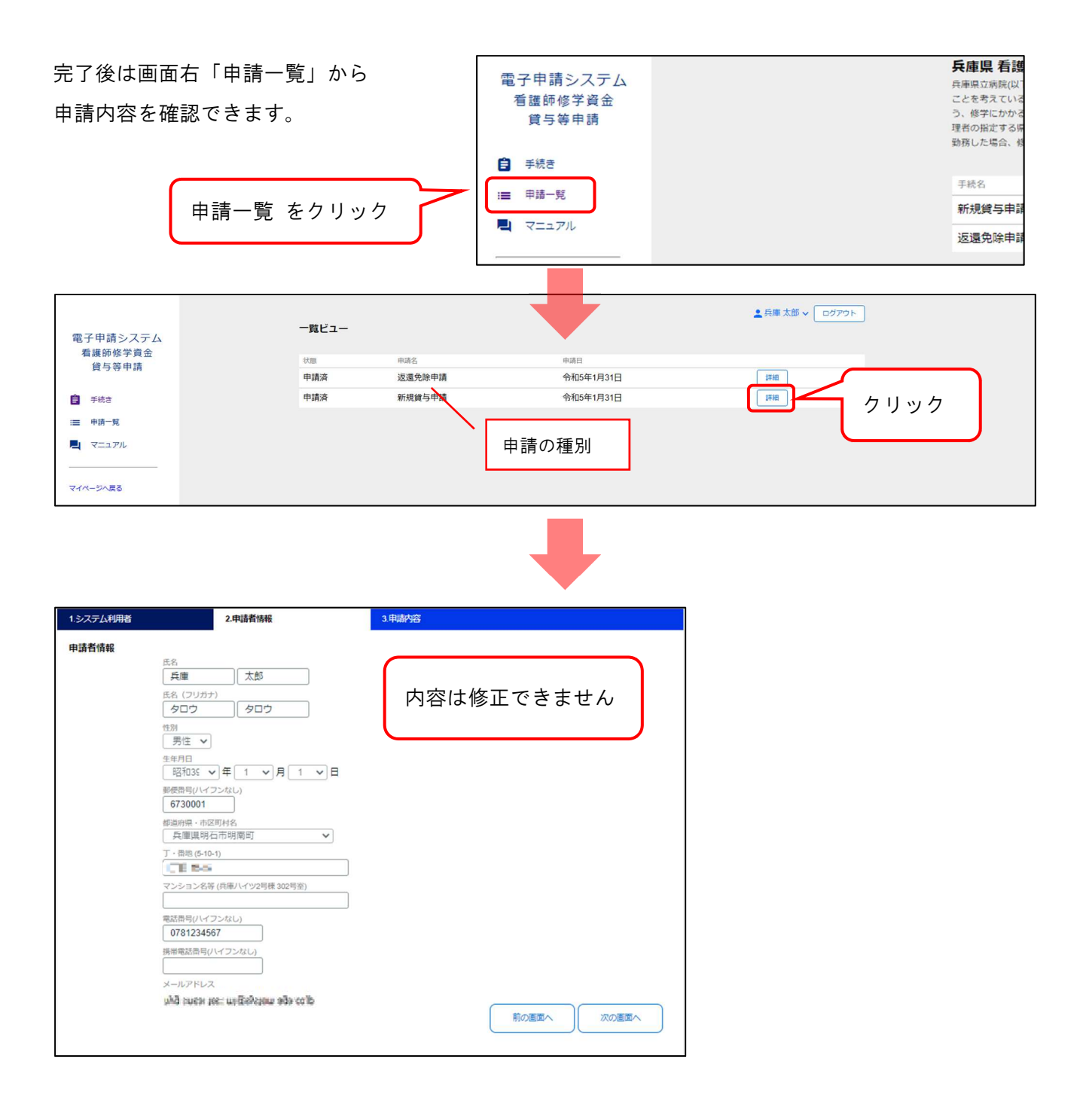